# 2022 消博会非团组采购商报名操作手册

链接:

http://reg.hainanexpo.org.cn/xbh/SelfServiceCenter/login.

aspx?exhid=88&type=person

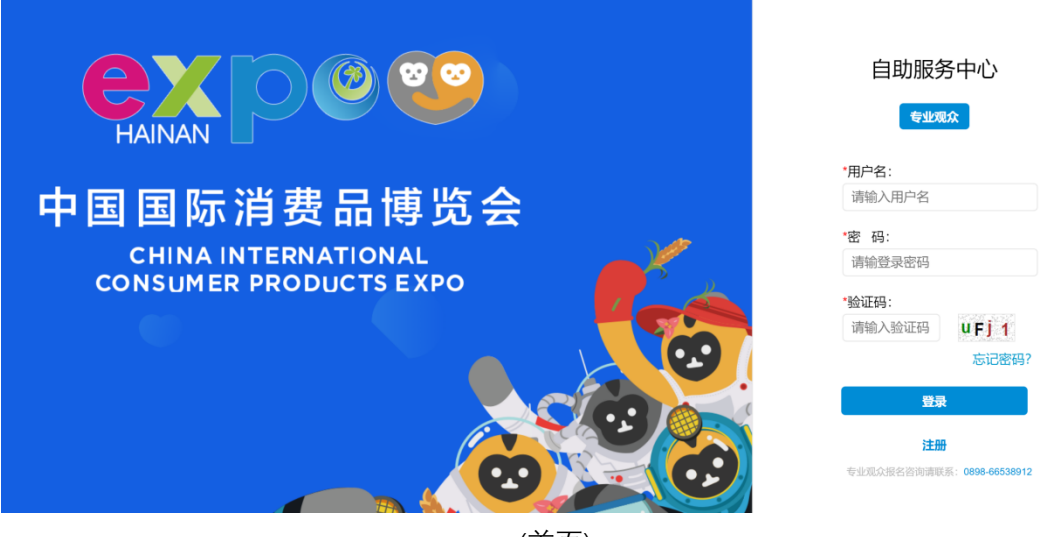

(首页)

#### 一. 注册

专业观众, 点击注册按钮, 提交单位及联系人信息验证, 获取登录账 号

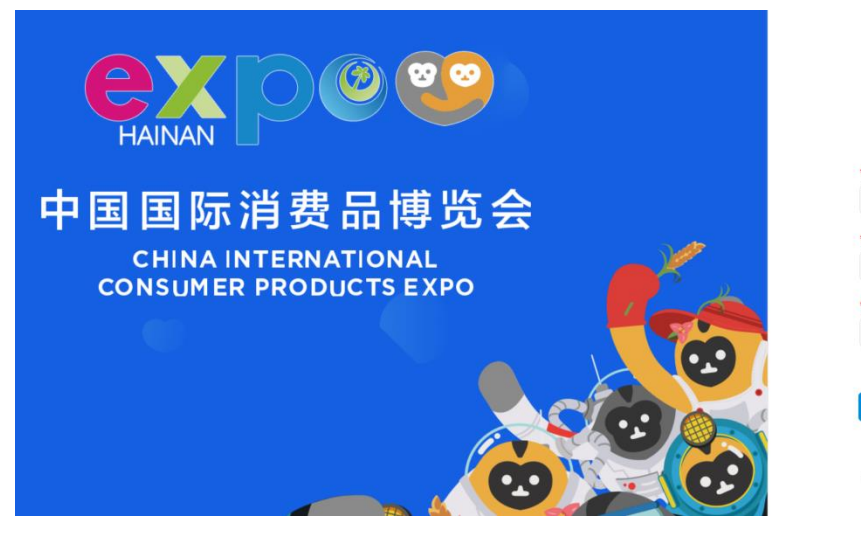

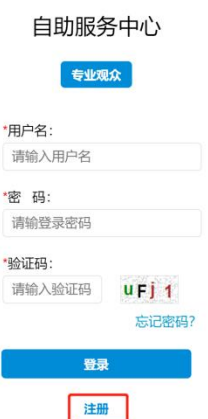

0898-6653

| 11  |     | 一白、    |
|-----|-----|--------|
| ( - | [`人 | 111日志) |
| •   |     |        |

| 1.填写个 | 人信息  | 2.填写所属机构信息 | 3.填写登陆密码 4.注册成功 |    |
|-------|------|------------|-----------------|----|
| 填写个人  | 信息   |            |                 | ι. |
|       |      |            | 红星*代表火琪         | :  |
| 电子邮箱: |      |            | *此项可以作为用户名      |    |
| 手 机:  |      |            | *此项可以作为用户名      |    |
| 验证码:  |      |            | 获取验证码           |    |
| 姓 名:  |      |            | *               |    |
| 性 别:  | ○男○女 | τ          | *               |    |
| 职 务:  |      |            |                 |    |
|       |      |            |                 |    |
| «返回   | 1    |            | 下一步»            |    |

(个人信息)

| 1.填写个人信息          | 2.填写所属机构信息 | 3.填写登陆密码    4.注册成功 |
|-------------------|------------|--------------------|
| 填写所属机构信息          | Ĵ.         |                    |
|                   |            |                    |
| 机构名称:             |            |                    |
| 地 址:              |            |                    |
| 邮 编:              |            |                    |
| 电 话:              |            | 格式: 010-88385476   |
| 网 址: http://      |            |                    |
| «上 <del>一</del> 步 |            | 下一步》               |

(机构信息)

| 1.填写个人信息   | 2.填写所属机构信息 | 3.填写登陆密码  | <b>4.</b> 注册成功 |
|------------|------------|-----------|----------------|
| 填写登录密码     |            |           |                |
| 您的账号是您注册的E | mail或者手机号  |           |                |
| 登陆账号:      | 31989569   | 92@qq.com |                |
| 登陆账号:      | 15164897   | 985       |                |
| 密 码:       | •••••      |           | *              |
| 确认密码:      | ••••••     |           | *              |
| «上一步       |            |           | 下一步》           |
|            |            |           |                |

#### (设置密码)

| 1.填写个人信息   | 2.填写所属机构信息  | 3.填写登陆密码 | <b>4.</b> 注册成功 |  |
|------------|-------------|----------|----------------|--|
| 完成         |             |          |                |  |
|            |             |          |                |  |
|            |             |          |                |  |
| 您的短信验证码不正确 | 找回密码? 戓直接登录 |          |                |  |
|            |             |          |                |  |
|            |             |          |                |  |
|            |             |          |                |  |
|            |             |          |                |  |
| «上一步       |             |          |                |  |
|            |             |          |                |  |

(注册成功)

#### 二.登录

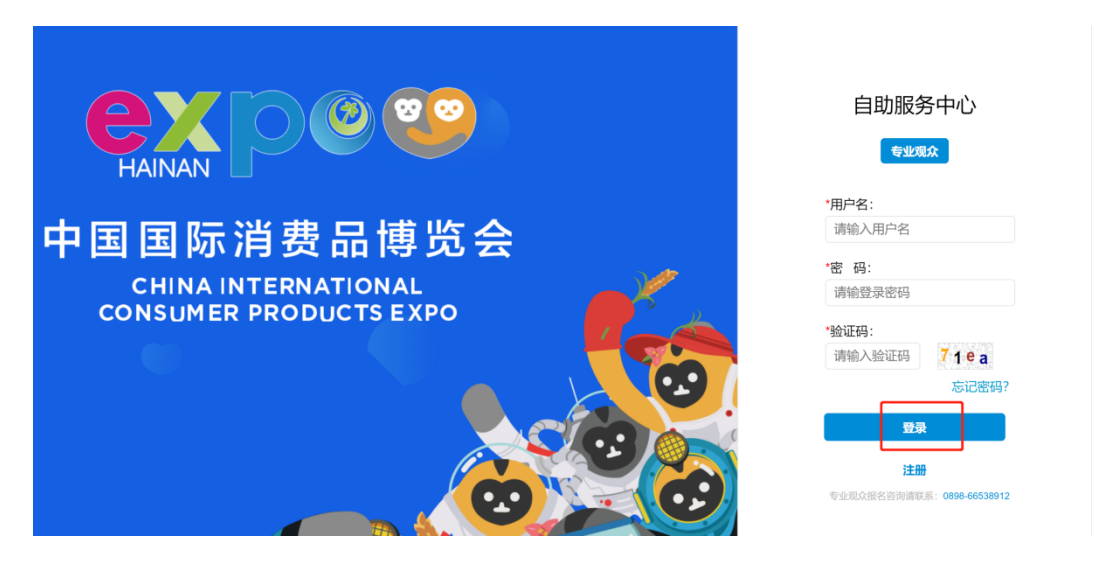

提示:登录账号为邮箱或者手机号,密码为注册时设置的密码!

#### 三. 填写基础信息

1.首页菜单, 阅读展会介绍

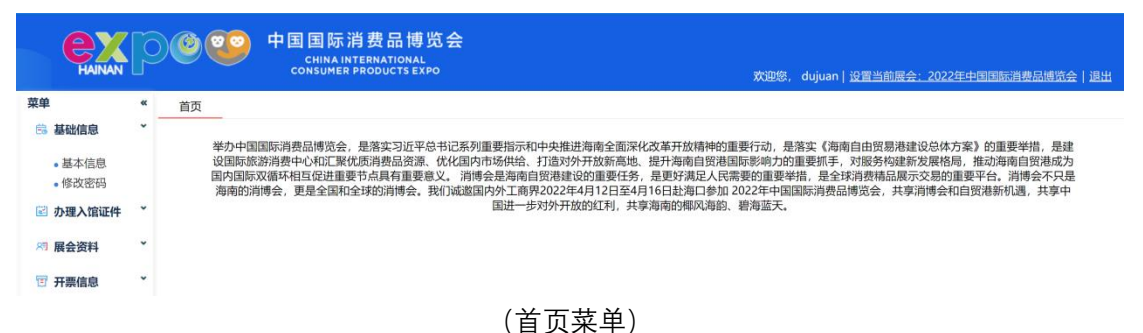

| 菜单       | « | 首页 基本信息 |                               |          |                     |
|----------|---|---------|-------------------------------|----------|---------------------|
| 🗄 基础信息   | * |         |                               |          |                     |
| •基本信息    |   | 联系人信息维护 | 1                             |          |                     |
| • 修改密码   |   |         |                               |          |                     |
| 🖻 办理入馆证件 | ř | *客商姓名   | dujuan                        | *性别:     | 女                   |
| 🔊 展会资料   | * | *国别/地区  | ·                             | *证供号码:   | 居民身份证               |
| 🗊 开票信息   | ř |         |                               | 11-5 HJ. |                     |
|          |   | *职务     | :                             | *手机:     | 18404819901         |
|          |   | *电子信箱   | : 1810930528@qq.com           | 电话:      | 格式: 86-010-68336988 |
|          |   | *民族     | :                             | 别名:      |                     |
|          |   | 从业状况    | :请选择、                         |          |                     |
|          |   | *个人电子照片 | ()<br>A.B.上988A<br>:<br>開閉除飛片 |          |                     |

2.基础信息-基本信息:进一步完善个人信息,红星\*为必填项

(基本信息)

3、基础信息-修改密码(包含大写字母、小写字母、数字和特殊字符中的三种以上)

| 菜单             | ** | 首页 修改密码                        |
|----------------|----|--------------------------------|
| 🗟 基础信息         | *  |                                |
| •基本信息<br>•修改密码 |    | 用户密码修改                         |
| 🔄 办理入馆证件       | •  | 原密码:                           |
| 🔊 展会资料         | •  | 新密码: *                         |
| 🕤 开票信息         | •  | 新诺码确认:*                        |
|                |    | 包含大写字母、小写字母、数字和特殊字符中的三种以<br>上。 |

(修改密码)

### 四、办理入馆证件

1、办理入馆证件:新增个人专业观众证信息,并完成支付

| 菜单       | « | 首页 | 办理入馆证件       |                   |       |       |        |                 |
|----------|---|----|--------------|-------------------|-------|-------|--------|-----------------|
| 🗟 基础信息   | Ť |    |              |                   |       |       |        | _               |
| 🖻 办理入馆证件 | ř |    | 参观申请列表       |                   |       |       |        | 新增              |
| • 办理入馆证件 |   |    | 展会实际         | 据名时间              | 审核状态  | 审核结里  | 支付状态   | 参观确认函           |
| 🔊 展会资料   | ř |    | 100 AA 1-117 |                   |       | TINHA | 213405 | 20 700 HD 71114 |
| 🗉 开票信息   | ~ |    |              | 目页 上一页 <b>1</b> ト | 一页 尾贝 |       | 化浆尽数   | X: U            |
|          |   |    |              |                   |       |       |        |                 |

(办理入馆证件)

| 菜单       | * | 首页 | 办理入馆证件     |                              |                                      |                                         |            |             |      |                                         |                 |  |
|----------|---|----|------------|------------------------------|--------------------------------------|-----------------------------------------|------------|-------------|------|-----------------------------------------|-----------------|--|
| 📑 基础信息   | * |    |            | _                            |                                      |                                         |            |             |      |                                         |                 |  |
| 🖻 办理入馆证件 | ٠ | -  | 参会信息维护     |                              |                                      |                                         |            |             |      |                                         |                 |  |
| • 办理入馆证件 |   |    | *参会意向:     | □参加项目对接会                     | □参观展览□参加论坛研                          | 行会□其他                                   |            |             |      |                                         |                 |  |
| 🔊 展会资料   | ~ |    |            |                              |                                      |                                         | 5 c        |             |      |                                         |                 |  |
| 🗊 开票信息   | • |    | *感兴趣的展区:   | □旅居生活□服务                     | 前来産品□林玉石100<br>消费 □国湖展区              | 000000000000000000000000000000000000000 | <b>4</b> + |             |      |                                         |                 |  |
|          |   |    | *鉄西渠道:     | □网站 □电<br>□传真 □援<br>□邮寄邀请函□杂 | 子邮件□电视广告<br>纸广告□商协会刊物广告<br>志广告□境内推介会 | □境外推介会□朋友;<br>□復家引擎 □其他                 | 计语         |             |      |                                         |                 |  |
|          |   | ł  | 抗班及住宿酒店    |                              |                                      |                                         |            |             |      |                                         |                 |  |
|          |   |    | 抵达时间:      |                              |                                      |                                         |            | 离开时         | a:   |                                         |                 |  |
|          |   |    | 抵达航班:      |                              |                                      |                                         |            | 离开航         | HE:  |                                         |                 |  |
|          |   |    | 住宿酒店:      |                              |                                      |                                         |            | 邀请或接待单      | 12:  |                                         |                 |  |
|          |   |    |            |                              |                                      |                                         |            |             |      |                                         |                 |  |
|          |   |    |            |                              |                                      |                                         | 提交         | 返回          |      |                                         |                 |  |
|          |   |    |            |                              | (新                                   | 增办理                                     | 入馆证金       | 件)          |      |                                         |                 |  |
| 菜单       | * | 首页 | 办理入馆证件     |                              |                                      |                                         |            |             |      |                                         |                 |  |
| 😑 基础信息   | Ť |    |            |                              |                                      |                                         |            |             |      |                                         | _               |  |
| 🖻 办理入馆证件 | ř | *  | 观申请列表      |                              |                                      |                                         |            |             |      |                                         | 支付              |  |
| • 办理入馆证件 |   |    |            | 同众有功                         |                                      |                                         | 根在时间       | c=++++L=+   | 中核体用 | +++++++++++++++++++++++++++++++++++++++ | 602010211-22    |  |
| 🔊 展会资料   | ř |    |            | 版云白你                         |                                      |                                         |            | 甲 1 久 1 人 记 | 中核如未 | 21947/22                                | \$24X300 64 651 |  |
| 🗊 开票信息   | ř | 2  | 022年中国国际消费 | 品博览会                         |                                      | 2021/12 请使                              | 用微信扫码支付    | ×           |      | 待付款                                     |                 |  |
|          |   |    |            |                              | 首页上一页 1 下                            | 一页 尾页                                   |            |             |      | 记录总数:1                                  |                 |  |
|          |   |    |            |                              |                                      | l                                       |            |             |      |                                         |                 |  |

(支付相应证件费用, 仅支持微信支付)

## 五、展会资料

1、资料下载:选中需要下载的资料,点击下载,即可进行下载、 打印。

| 菜单<br>💼 基础信息                             | «<br>v | 首页 | 资料下载     |       |      |    |
|------------------------------------------|--------|----|----------|-------|------|----|
| 🖻 办理入馆证件                                 | v      |    | 展会资料信息下载 |       |      |    |
| <ul> <li>         · 资料下载     </li> </ul> | ř      |    | 选择       | 文件名   | 文件标题 | 下载 |
| 🗊 开票信息                                   | ٠      |    |          |       |      |    |
|                                          |        |    |          |       |      |    |
|                                          |        |    |          | (资料下载 | 戈)   |    |

# 六、开票信息

# 1、开票信息: 输入开票信息必填项后, 点击保存。

| 菜单      | 60             | 首页 开票信息  |             |                 |         |       |  |  |
|---------|----------------|----------|-------------|-----------------|---------|-------|--|--|
| 👶 基础信息  | ř              |          | _           |                 |         |       |  |  |
| 🖻 办理入馆证 | 件 <sup>×</sup> | 发票信息管理   |             |                 |         |       |  |  |
| 🕫 展会资料  | •              |          |             |                 |         |       |  |  |
|         |                | *发票机构信息: |             |                 | 机构地址:   |       |  |  |
| ぎ 弁票信息  |                | *开户行及账号: | · · · · ·   |                 | *纳税识别号: |       |  |  |
| • 开票信息  |                | 机构电话:    |             |                 | *纳税人类型: | 请选择 ~ |  |  |
|         |                | 增值税资料文件: | 选择文件未选择任何文件 | 请上传.rar 格式的压缩文件 | 备注:     |       |  |  |
|         |                |          |             | 保存              |         |       |  |  |
|         |                |          |             |                 |         |       |  |  |
| (开票信息)  |                |          |             |                 |         |       |  |  |